## LA BIBLIOTECA VIRTUAL

## PASO 1

EN NUESTRO NAVEGADOR BUSCAREMOS LA PÁGINA DEL VORTAL UNICESAR, UNA VEZ TENGAMOS LA PÁGINA ABIERTA INGRESAREMOS NUESTRO USUARIO Y CONTRASEÑA CORRESPONDIENTE

|                                                                                                    | Unicesar                                                  |
|----------------------------------------------------------------------------------------------------|-----------------------------------------------------------|
| nicio Seguro                                                                                                    | Ayuda 🛇                                                   |
| ado usuario, ahora su contraseña de ingreso se basa en valores numéricos asociados a su clave inicial<br>seña utilice los botones que se encuentran al lado de las casilas de acceso. Tenga en cuenta que su c<br>la misma en valores numéricos puesto que estos cambian de manera abeatoria cada vez que se acced<br>Valores Atfabéticos | I. Para ingresar su<br>ontraseña NUNCA<br>e a esta página |
| A 0 B 8 C 5 D 2 E 2                                                                                                    | 5                                                         |
| F1 G1 H4 I8 J3 🗗 Contraseña                                                                                                    | _                                                         |
| K 3 L 3 M 0 N 0 Ñ 3                                                                                                    |                                                           |
| 07 P 9 Q 4 R 1 S 1 7 8 9                                                                                                    |                                                           |
| T 5 U 2 V 7 W 0 X 9 4 5 6                                                                                                    |                                                           |
| Y 2 Z 4                                                                                                    |                                                           |
| Valores numéricos 1 2 3                                                                                                    |                                                           |
| 0 4 1 8 2 9 3 9 4 5 0                                                                                                    |                                                           |
|                                                                                                    |                                                           |

PASO 2

LUEGO DE HABER INGRESADO EL USUARIO Y CONTRASEÑA CORRESPONDIENTE, ENTRAREMOS AL APARTADO ACADÉMICO ESTUDIANTE

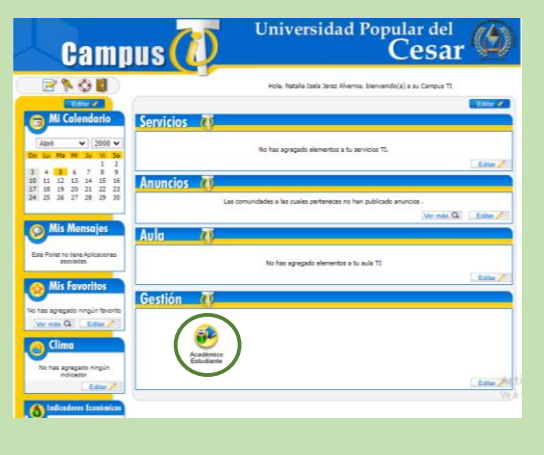

## PASO 3

DESPUÉS DE HABER SELECCIONADO LA OPCIÓN ANTERIOR, SE NOS ABRIRÁ UN APARTADO ACADÉMICO DONDE HABRÁ MÚLTIPLES OPCIONES, PERO NOSOTROS VAMOS A DIRIGIRNOS A LA OPCIÓN DE NUEVAS FUNCIONALIDADES

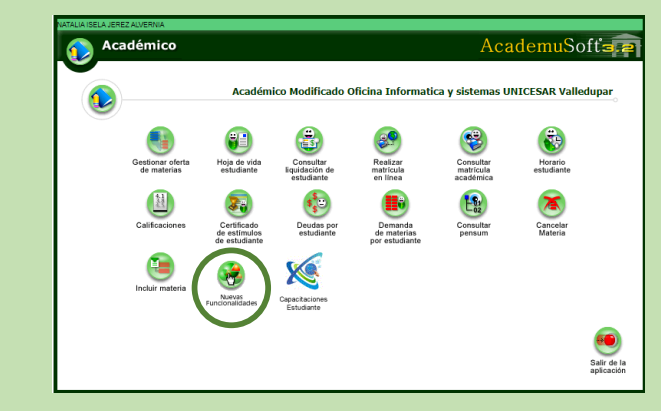

DESPUÉS DE HABER SELECCIONADO LA OPCIÓN EN EL PASO ANTERIOR, SE NOS ABRIRÁN OTRAS OPCIONES, DONDE ESCOGEREMOS LA ELECCIÓN BIBLIOTECA EN LÍNEA

PASO 4

| Image: Constraint of the set of the set of the                                                                                                    | 📀 Académi                 | ico                           |                               |                            |                       |             |   |
|----------------------------------------------------------------------------------------------------|---------------------------|-------------------------------|-------------------------------|----------------------------|-----------------------|-------------|---|
| Withoutorson   Selective frees   Excorptions   Rections des   Artiver     Bibliotorson   Free frees   Excorptions   Rections des   Artiver     Reserve de<br>foguoses   Page de<br>Benersteins   Excorptions   Rections des   Artiver     Reserve de<br>foguoses   Page de<br>Benersteins   Excorptions   Rections de<br>Benersteins   Excorptions   Excorptions     Water de<br>forwardes   Page de<br>Benersteins   Matricula   Excorptions   Excorptions   Excorptions     Water de<br>forwardes   Matricula   Matricula   Excorptions   Excorptions   Excorptions     Water de<br>forwardes   Matricula   Matricula   Excorptions   Excorptions   Excorptions     Water de<br>forwardes   Matricula   Excorptions   Excorptions   Excorptions   Excorptions     Water de la company   Matricula   Excorptions   Excorptions   Excorptions   Excorptions     Water de la company   Matricula   Excorptions   Excorptions   Excorptions   Excorptions     Water de la company   Matricula   Excorptions   Excorptions   Excorptions   Excorptions     Water de la company <th></th> <th></th> <th></th> <th></th> <th></th> <th>Académico</th> <th>-</th>                                                                                                    |                           |                               |                               |                            |                       | Académico   | - |
| Bestra Bonding Solitar flexa Exonanción Machado de<br>Pacificada Activar<br>Vacalizada   Resorra do<br>Equipos Elementario Elementario Converto   Papa do<br>Equipos Elementario Elementario Elementario   Ayucia Sonalia Martínula Reservar<br>Vidor Deam Elementario   Ayucia Sonalia Martínula Elementario Converto   Vidor Deam Martínula Elementario Convertorio   Vidor Deam Martínula Elementario Convertorio   Vidor Deam Martínula Elementario Convertorio   Vidor Deam Martínula Elementario Convertorio   Vidor Deam Martínula Elementario Convertorio   Vidor Deam Martínula Elementario Convertorio   Vidor Deam Martínula Elementario Convertorio   Vidor Deam Martínula Elementario Elementario   Vidor Deam Elementario Elementario Elementario   Vidor Deam Elementario Elementario Elementario   Vidor Deam Elementario Elementario Elementario   Vidor Deam Elementario Elementario Elementario   Vidor Deam Elementario                                                                                                    |                           | <b>B</b>                      |                               |                            | ٢                     |             |   |
| Reserve do<br>Equipos Pago do<br>Derechos Pago do<br>Batema de<br>Pecuniarios Pecuniarios Pecuniarios Pecuniarios   Ayudas Socialias<br>Ayudas Socialias<br>Voiver Matriculas<br>Cero Matriculas<br>Cero Pecuniarios Pecuniarios   Voiver Socialias<br>Socialias Matriculas<br>Cero Socialias<br>Socialias Pecuniarios Pecuniarios   Voiver Socialias Socialias Socialias Pecuniarios Pecuniarios                                                                                                    | Biblioteca<br>en linea    | Solicitar Beca<br>FEDES-CESAR | Exoneración<br>Para Indígenas | Recibos de<br>Vacacionales | Activar<br>Correo     |             |   |
| Equipose     Deterchois<br>Pecunitivity     Encestise     Under Down     Deterchois<br>on lines     Under Down       Image: South and South and                                                                                                    | Receive de                | Baco de                       | Sistema de                    |                            | <b>S</b>              | Consultar   |   |
| Arvese Sociales Marricula<br>Aview Cargos<br>Voiver Said et al.<br>Said et al.<br>Said et a | Equipos                   | Derechos<br>Pecuniarios       | Encuestas                     | Reservar<br>Video Beam     | Bienestar<br>en línea | Virtual     |   |
| ryusak Solaine Indfridua<br>Cereo<br>Water Baile de la<br>Saile de la                                                                                                    | <b>E</b>                  | 5                             |                               |                            |                       |             |   |
| Volver Salt de la aplicación                                                                                                    | Ayudas Sociales<br>AySoft | Cero                          |                               |                            |                       |             |   |
| aplicación                                                                                                    | Volver                    |                               |                               |                            |                       | Salir de la |   |
|                                                                                                    |                           |                               |                               |                            |                       | aplicación  |   |

## PASO 5

DESPUÉS DE REALIZAR LOS PASOS ANTERIORES CORRECTAMENTE, SE ABRIRÁ UNA NUEVA PESTAÑA DONDE SE PUEDEN EVIDENCIAR DIVERSAS PÁGINAS EN DONDE PODRÁS INVESTIGAR LA INFORMACIÓN QUE NECESITAS O LEER ALGÚN LIBRO

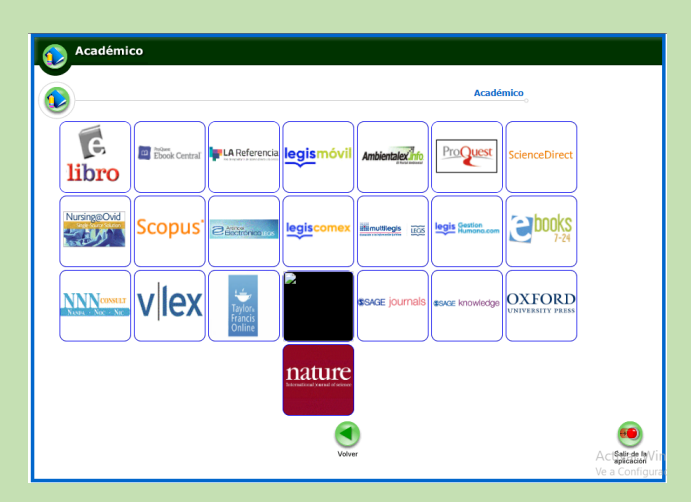